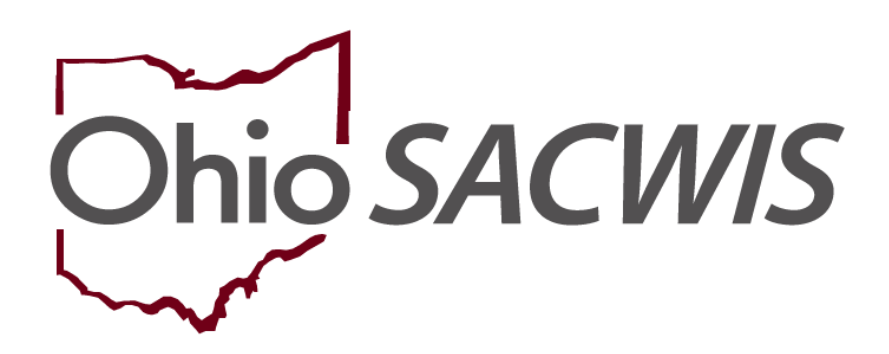

# **Knowledge Base Article**

# **Table of Contents**

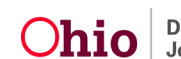

## **Overview**

This article provides step-by-step instruction for documenting drug involvement and infant drug and alcohol exposure on an Intake, as required by the **Comprehensive Addiction Recovery Act (CARA)**.

**Important**: This article covers **only** new items, regarding substance use/abuse, that have been added to the Intake.

From the Ohio SACWIS Home Screen:

1. Click the **Intake** tab.

| Home                                           | Intake                       | Case     | Provider                       | Financial                | Administration |
|------------------------------------------------|------------------------------|----------|--------------------------------|--------------------------|----------------|
| Alerts Action Items                            | Approvals Assign             | nments   |                                |                          |                |
| ODJFS MESSAGES<br>09/01/2017 08:00 AM Activiti | es and Events at ODJFS Shore | w More   |                                |                          |                |
| Add Message Manage Me                          | essages                      |          |                                |                          |                |
| 0 Alerts Since 10/17/2017 10:57                | AM                           |          |                                |                          |                |
| Last login 1 day 7 days                        | 14 days                      | Sort By: | Activity Date (Newest First) • | Filter Show more filters |                |
| Assignment O                                   |                              |          |                                |                          |                |
| No Alerts Found.                               |                              |          |                                |                          |                |

#### The Intake Workload screen appears.

2. Click Add Intake.

| Ohio SACWIS                                     | Bailey, Beetle / Log off<br>Development1 / <u>3-BR-SNAPSHOT</u> C / Last L | .ogin: 08/07/2017 09:47:38 AM |          |                           | thome ▾ 🚺 🋇   | Recent • Q Search • PHelp •   |
|-------------------------------------------------|----------------------------------------------------------------------------|-------------------------------|----------|---------------------------|---------------|-------------------------------|
| Home                                            | Intake                                                                     | Case                          |          | Provider                  | Financial     | Administration                |
| Intake Workload                                 |                                                                            |                               |          |                           |               |                               |
| Add Intake View by:                             | Default V Filter                                                           |                               |          |                           |               |                               |
| Showing 0 intakes (Default view):<br>Claimed By | Intake ID<br>Screening Priority                                            | Workload Name                 | Category | Date/Time ≎<br>Received - | Screener Name | Status \$ Status<br>Date/Time |

The Intake Workspace screen appears with the Reporter tab highlighted.

3. Complete the **Reporter** tab as usual.

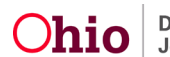

| Intake Workspace                        |                                                                                                    |   |
|-----------------------------------------|----------------------------------------------------------------------------------------------------|---|
| O Your data has been saved.             |                                                                                                    | × |
| INTAKE ID: INTAKE STATUS:<br>Pending    | DATE TIME CREATED INTINE CATEGORY: INTINE CATEGORY: INTINE CATEGORY A A A INTERCATEGORY: INTINE CATEGORY: INTINE CATEGORY: IN |   |
| Received: *<br>04/26/2015 108.40 AN ¥   | Method:* Phone  v                                                                                                    |   |
| ✓ABC Scripts & Templates                | Reporter Basic Participants ACV/AP Detail Allegations                                                                                                    |   |
| Intake Narrative: * (Expand view) 20000 | Reporters                                                                                                    |   |
|                                         | Add Reporter                                                                                                    |   |
|                                         | 호텔 Reporter 1:<br>1 contact                                                                                                    | â |

#### From the Intake Workspace:

1. Click the **Basic** tab.

**Note**: Your changes will be saved as you navigate through the tabs.

| Intake Workspace                                                                                                    |                                                                                                    |                                          |                                    |               |   |
|----------------------------------------------------------------------------------------------------|----------------------------------------------------------------------------------------------------|------------------------------------------|------------------------------------|---------------|---|
| O Your data has been saved.                                                                                                    |                                                                                                    |                                          |                                    |               | × |
| INTAKE ID:                                                                                                    | INTAKE STATUS:<br>Pending                                                                                                    | DATE/TIME CREATED<br>04/23/2018 08:10 AM | INTAKE CATEGORY:<br>CAN Report     | INTAKE TYPES: |   |
| Received: * 04/23/2018 (1) 08:1                                                                                                    | 0 AM *                                                                                                    | Method: *<br>Phone                       | Screener.                          |               |   |
| ✓ABC Scripts & Templates                                                                                                    | last saved Apr 23, 2018 11 24 21                                                                                                    | Reporter Basic Part                      | icipants ACV/AP Detail Allegations |               |   |
| Intake Narrative: * (Expand view<br>Does Parent/Caretaker have any<br>yes:<br>What type(s) of drugs/alcohol<br>Are the children with the caret<br>Is the individual providing care<br>intoxicated? | x) 17878<br>y drug or alcohol abuse concerns? If<br>are being used? How often?<br>taker when she is using drugs?<br>e for the child when high or | Add Reporter edit Reporter 1: 1 contact: |                                    |               | 8 |

The Intake Workspace screen appears with the Basic tab highlighted.

# **Completing the Basic Tab**

- 1. Select CA/N Report from the Intake Category drop-down menu.
- 2. Select the appropriate Intake type from the Intake Types list.

**Important**: If a child has been exposed to, or affected by, a legal or illegal substance, the Intake Type selected should be **Physical Abuse**.

- 3. Click **Add** (this will place the selected Intake Type in the **Selected Types** box).
- Place a checkmark(s) in the appropriate checkbox(es) beside the option(s) under: This report involves the following substance use concerns (check all that apply).

**Note**: Once you indicate (in step 4 above) the Intake involves substance abuse, the **Substance Abuse** tab will appear. Additionally,

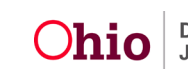

when substance abuse is indicated, the following question will populate: **How did the reporter become aware of the substance abuse?** 

- 5. Make a selection from the drop-down menu beside: **How did the reporter become aware of the substance abuse?**
- 6. Click the **Participants** tab.

|                                                                                                    | <u>^</u>                                                                                                    |                                                                     |
|----------------------------------------------------------------------------------------------------|----------------------------------------------------------------------------------------------------|---------------------------------------------------------------------|
| ✓ ABC Scripts & Templates                                                                                                    | Reporter Basic Participants ACV/AP Detail Allegations Substance Use                                                                                                    |                                                                     |
| Intake Narratives** (Evnand view) 1000                                                                                                    | Intake Type                                                                                                    |                                                                     |
| Deep Perrichtenter have any drop or alcohol abuse concerns? If yes:<br>What type(s) of angulacido lare being undo? Hinv offen?<br>What type(s) of angulacido lare being undo? Hinv offen?<br>Is the individual salisity to care for the child vehicity in or individual?<br>How is the individual's ability to care for the child insafeting for undocoted?<br>How is the individual's ability to care for the child insafeting for the individual's<br>What is the the mit child occor the child insafeting for the individual's<br>What is the the mit child occor the child insafeting for the individual's | Infake Wurkload Name:<br>Infake Calegory: CARE Report •                                                                                                    |                                                                     |
| Does Child 1 have any drug or alcohol abuse concerns? If yes, is the caretaker willing                                                                                                    | Intake Types: Selected Types:                                                                                                    |                                                                     |
| and able to meet there beeks?<br>Does Household bench have any drug or alcohol abuse concerns? If tyes:<br>What type(s) of drugstationative are being used? How often?<br>Also the children with the caretable refers the a using drugs?<br>Also the children with the caretable refers the being drugs?<br>How a be included?<br>How a be included?<br>How a be included. If a bill of the child resulting from the individual's<br>drugstatchild use?                                                                                                    | Q.         0.05.01         All         Previous         Previous         Previou | lamona Ad                                                           |
|                                                                                                    | Other Intake Designations. V                                                                                                    |                                                                     |
|                                                                                                    | Other Available Intaka Designations:<br>Q <u>balable</u><br>Mentally III Parent<br>Methampletamine Lab                                                                                                    | dent:<br>Inmus A A Q                                                |
|                                                                                                    | Minor Pregnant Parent<br>Overwhelmed Parent<br>Physical Neglect                                                                                                    |                                                                     |
| Additional Comments about intake (internal use only): 500                                                                                                    | Physically III Parent Positive Toxicology                                                                                                    |                                                                     |
|                                                                                                    |                                                                                                    |                                                                     |
| oes Child 1 have any drug or alcohol abuse concerns? If yes, is<br>e caretaker willing and able to meet these needs?                                                                                                    | Does this report allege human trafficking of a child or children?                                                                                                    | <ul> <li>Not Answered</li> <li>No</li> <li>Yes</li> </ul>           |
| loes Household Member have any drug or alcohol abuse concerns?                                                                                                    |                                                                                                    |                                                                     |
| ees Household Member have any drug or alcohol abuse concerns?<br>yes:<br>What type(s) of drugs/alcohol are being used? How often?<br>Are the children with the caretaker when she is using drugs?<br>Is the individual providing care for the child when high or<br>toxicated?<br>How is the individual's ability to care for the child impacted by                                                                                                    | Does this report allege a child fatality or near fatality?                                                                                                    | <ul> <li>Not Answered</li> <li>No</li> <li>Yes</li> </ul>           |
| ees Household Member have any drug or alcohol abuse concerns?<br>yes:<br>What type(s) of drugs/alcohol are being used? How often?<br>Are the children with the caretaker when she is using drugs?<br>Is the individual's ability to care for the child when high or<br>toxicated?<br>How is the individual's ability to care for the child impacted by<br>urgs/alcohol?<br>ditional Comments about intake (internal use                                                                                                    | Does this report allege a child fatality or near fatality?                                                                                                    | <ul> <li>Not Answered</li> <li>No</li> <li>Yes</li> </ul>           |
| oes Household Member have any drug or alcohol abuse concerns?<br>What type(s) of drugs/alcohol are being used? How often?<br>Are the children with the caretaker when she is using drugs?<br>Is the individual providing care for the child when high or<br>toocated?<br>How is the individual's ability to care for the child impacted by<br>rugs/alcohol?<br>ditional Comments about intake (internal use<br>500                                                                                                    | Does this report allege a child fatality or near fatality?                                                                                                    | Not Answered  No  Yes                                               |
| oes Household Member have any drug or alcohol abuse concerns?<br>yes:<br>What type(s) of drugs/alcohol are being used? How often?<br>Are the children with the caretaker when she is using drugs?<br>Is the individual providing care for the child when high or<br>toxicated?<br>How is the individual's ability to care for the child impacted by<br>urgs/alcohol?<br>ditional Comments about intake (internal use<br>500                                                                                                    | Does this report allege a child fatality or near fatality?<br>Does this report require a Specialized Assessment/Investigation?<br>Does this report require Third Party involvement due to a potential conflict of interest?<br>Does this report require Third Party involvement due to a potential conflict of interest?                                                                                                    | Not Answered     No     Yes     Ves                                 |
| ees Household Member have any drug or alcohol abuse concerns?<br>was:<br>What type(s) of drugs/alcohol are being used? How often?<br>Are the children with the caretaler when she is using drugs?<br>Is the individual providing care for the child when high or<br>toxicated?<br>How is the individual's ability to care for the child impacted by<br>ugs/alcohol?<br>ditional Comments about intake (internal use 500<br>y):                                                                                                    | Does this report allege a child fatality or near fatality?  Does this report require a Specialized Assessment/Investigation?  Does this report require Third Party involvement due to a potential conflict of interest?  This report involves the following substance use concerns (check all that ag Abuse of legal or illegal substances by any family member An infant hardno which required by legal or illegal substance use (inclut) An infant hardno which required by legal or illegal substance use (inclut)                                                                                                    | Not Answered     No     Yes  of  f  f  f  f  f  f  f  f  f  f  f  f |
| ees Household Member have any drug or alcohol abuse concerns?<br>What type(s) of drugs/alcohol are being used? How often?<br>Are the children with the caretaker when she is using drugs?<br>Is the individual providing care for the child when high or<br>toxicated?<br>How is the individual's ability to care for the child impacted by<br>ugs/alcohol?<br>ditional Comments about intake (internal use<br>by):<br>500                                                                                                    | Does this report allege a child fatality or near fatality?                                                                                                    | Not Answered  No  Yes  res  for  for  for  for  for  for  for  fo   |
| oes Household Member have any drug or alcohol abuse concerns?<br>What type(s) of drugs/alcohol are being used? How often?<br>Are the children with the caretaker when she is using drugs?<br>Is the individual providing care for the child when high or<br>notocated?<br>How is the individual's ability to care for the child impacted by<br>ugs/alcoho?<br>ditional Comments about intake (internal use<br>y):<br>500                                                                                                    | Does this report allege a child fatality or near fatality?                                                                                                    | Not Answered  No  Yes  of  f  f  f  f  f  f  f  f  f  f  f  f       |

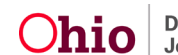

The Intake Workspace screen appears with the Participants tab highlighted.

# **Completing the Participants Tab**

1. Complete the **Participants** tab as usual.

**Note**: For assistance with adding Participants to an Intake, please see the following Knowledge Base Article: <u>Adding Intake Participants</u>.

**Important**: If you click the word, edit, beside a Participant's name (**Participants** grid), you will be taken to the Participant Details screen where you can click on the Substance Use Information tab and enter information regarding substance abuse. Access to, and use of, the Substance Use Information tab is discussed later in this article.

Note: Complete the ACV/AP Detail and the Allegations tabs as usual.

# Completing the Substance Use Tab

1. Click the **Substance Use** tab.

The Intake Workspace screen appears with the Substance Use tab highlighted.

**Important**: Substance Use details must be recorded for each Intake Participant.

2. Click, edit, beside the name of a Participant.

The **Participant Details** screen appears, with the **Substance Use Information** tab highlighted. If the date of birth is listed under the Participant tab, the **Approximate Age Category** radio button will be pre-selected based on the Participant's age; for example, if the Participant is a child over the age of 12 months, or an adult, the **Child/Adult-Over 12 months** radio button will be selected.

Depending on the age group selected, the subsequent information requested will be relevant to that age group.

- 3. If there is no pre-selected age group, make a selection from the **Approximate Age Category** list.
- 4. Provide the appropriate response to the subsequent information requested after an age group has been selected. The example below shows the subsequent information requested when the **Child/Adult-Over 12 months** age group is selected.

Provide a response to the question: Are there current concerns for any of the following for this participant: Abuse of any substance including illegal drugs, prescription medications or other substance? If you answer the question affirmatively, the grid of Available Substances will appear.

- 5. Select all that apply (this will activate the Add button).
- 6. Click, Add (this will place the selections in the Selected Substances grid).
- 7. Click, Save.

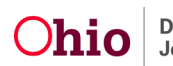

| Participant Detail                                                                                                    | is                                                                                                    |                                                                           |                            |                               |           |   |   |  |
|----------------------------------------------------------------------------------------------------|----------------------------------------------------------------------------------------------------|---------------------------------------------------------------------------|----------------------------|-------------------------------|-----------|---|---|--|
| Current Narrative                                                                                                    |                                                                                                    |                                                                           |                            |                               |           |   |   |  |
| Current Narrative (                                                                                                    | (saved 05/01/2018 02:25 pm) ~                                                                                                    |                                                                           |                            |                               |           |   |   |  |
| Participant Details                                                                                                    | Substance Use Information                                                                                                    |                                                                           |                            |                               |           |   |   |  |
| Substance Use Info                                                                                                    | ormation                                                                                                    |                                                                           |                            |                               |           |   |   |  |
| Approximate Age Ca<br>O None Selected<br>O Infant - Under 12 n<br>@ Child/Adult - Over<br>Are there current cor<br>- Abuse of any sub<br><i>This may include a I</i><br>O Not Answered<br>O No | htgen;<br>moeths<br>12 moeths<br>- 12 moeths<br>Assence including lifegal dirugs, prescription medication<br>medication not taken as prescribed, medication no | ions, or other substance.<br>I prescribed to the user, or other substance | e which can be legally pur | chased such as alcohol or ini | halarts.  |   |   |  |
| o fes                                                                                                    | Available Substances:                                                                                                    |                                                                           |                            | Selected Substances:          |           |   |   |  |
|                                                                                                    | ٩                                                                                                    | Add All                                                                   |                            | Remove                        | Remove A8 | Q |   |  |
|                                                                                                    | Alcohol                                                                                                    |                                                                           | $\mathbf{\circ}$           |                               |           |   |   |  |
|                                                                                                    | Amphetamines                                                                                                    |                                                                           |                            |                               |           |   |   |  |
|                                                                                                    | Barbiturates                                                                                                    |                                                                           |                            |                               |           |   |   |  |
|                                                                                                    | Benzodiazepines                                                                                                    |                                                                           |                            |                               |           |   |   |  |
|                                                                                                    | Suprenorphine (Suboxone)                                                                                                    |                                                                           |                            |                               |           |   |   |  |
|                                                                                                    | Codeine                                                                                                    |                                                                           |                            |                               |           |   |   |  |
|                                                                                                    |                                                                                                    |                                                                           |                            |                               |           |   |   |  |
|                                                                                                    | <u> </u>                                                                                                    |                                                                           | <u>(*)</u>                 |                               |           |   | ] |  |

The **Intake Workspace** appears, displaying the **Substances Identified** under the appropriate Participant's name.

| Intake Workspace                                                                                    |                                                                                                   |                                   |                                 |   |
|----------------------------------------------------------------------------------------------------|---------------------------------------------------------------------------------------------------|-----------------------------------|---------------------------------|---|
| O Your data has been saved.                                                                         |                                                                                                   |                                   |                                 | × |
| INTAKE ID: INTAKE STATUS: Pending                                                                   | DATE/TIME CREATED:<br>05/01/2018 11:08 AM                                                         | INTAKE CATEGORY:<br>CANN Report   | INTAKE TYPES:<br>Physical Abuse |   |
| Received: * 05/01/2018 11:08 Av *                                                                   | Method: *<br>Phone                                                                                | Y                                 |                                 |   |
| ✓ ABC Soripts & Templates<br>Intake Narrative: * (Expand view)<br>Intake Narrative: * (Expand view) | Reporter Basic Participants 12:01:22:PM 19981 Substance Use                                       | ACV/AP Detail Allegations Substan | ce Use                          |   |
| test test test                                                                                      | edif<br>Substances Identified:<br>Cocaine<br>Substances Identified:<br>No substance use concerns. | Alleged Perj                      | vetrator (AP)                   |   |

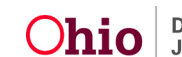

**Important**: If you select a Participant (**Participant Details** screen/**Substance Use Information** grid) who is an **Infant-Under 12** months, and you click **edit** beside the infant's name, the subsequent **Participant Details** screen looks different than it does for a Child/Adult-Over 12 months.

- 1. Make the selection of **Infant-Under 12 months** from the **Approximate Age Category** in the **Substance Use** Information grid.
- 2. Make a selection from the options listed under: **Infant has been identified as being affected by or exposed to a legal or illegal substance**.

Note: If you select No, in response to Infant has been identified as being affected by or exposed to a legal or illegal substance, you are finished with the Substance Use Information page once you click, Save.

If you select **Yes**, from the list below: **Infant has been identified as being affected by or exposed to a legal or illegal substance**, follow the instructions below.

Once you have selected **Yes** to a child being affected by or exposed to a legal or illegal substance, further information is requested.

**Note**: If you hover over the information icon, denoted with an "**i**," a text box will appear with definitions of a Substance Affected Infant and a Substance Exposed Infant.

- 3. Make a selection(s) from the list below: Infant is experiencing the following (please select all that apply).
- 4. Make a selection(s) from the **Available Substances** grid.
- 5. Click, **Add**. (This will place the selections from the substances grid into the **Selected Substances** grid).
- 6. Make a selection to the question: For all the selected substances, is there a valid prescription that has been verified and is being used as prescribed?

**Note**: If you respond, No, to the above-listed question, a **CARA** badge will be placed on the Intake Workspace after you have saved the record.

7. Make a selection from the drop-down menu under: Is referral source aware of any service referrals made on behalf of the infant and/or the parent/caregiver?

**Note**: If you select, **Yes**, from the drop-down menu listed above, you will be prompted to make a selection(s) from a list of service referrals.

8. Click, Save.

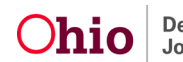

| Participant Details                                                                                                    |  |
|----------------------------------------------------------------------------------------------------|--|
| Current Narrabve                                                                                                    |  |
| Current Neurables (acred 65022015 03:00 am), ~                                                                                                    |  |
| Participant Details Substance Use Information                                                                                                    |  |
| Substance Use Information                                                                                                    |  |
| Approximits App Calapsy:                                                                                                    |  |
| Windart-Under 12 months                                                                                                    |  |
|                                                                                                    |  |
| task forward     second                                                                                                    |  |
| - 10<br>- 10                                                                                                    |  |
|                                                                                                    |  |
| Indicit is approximating the following (picease select all that apply):<br>A Postburn Exception                                                                                                    |  |
| Withdraws Symptoms     Dances of Pela Alcoho Switzme                                                                                                    |  |
| Het Applicable                                                                                                    |  |
| Availab Existence:                                                                                                    |  |
| Mohod T                                                                                                    |  |
| An Orbitation Sector Sector Se |  |
| Benzolaszpines Buperceptine (Subsone)                                                                                                    |  |
| Coshine Coshine                                                                                                    |  |
|                                                                                                    |  |
| For all the selected substances, is there a valid prescription that has been verified and it being used as prescribed;                                                                                                    |  |
| and the second second s |  |
|                                                                                                    |  |
|                                                                                                    |  |
|                                                                                                    |  |
| referral source aware of any service referrals made on behalf of the infant and/or the parentbaregive?<br>Vec. vec. vec. vec. vec. vec. vec. vec. v                                                                                                    |  |
| ······································                                                                                                    |  |
| elect all bat spip:<br>Doublechol tradment                                                                                                    |  |
| Medical treatment (prescriptions, medical treatments, etc.)                                                                                                    |  |
| A Menta in head the leader the method of the second of the second of the |  |
| Other clearshit                                                                                                    |  |
|                                                                                                    |  |
|                                                                                                    |  |
|                                                                                                    |  |
|                                                                                                    |  |
| Save Cancel                                                                                                    |  |

The Intake Workspace screen below displays the CARA badge.

9. Select, **Complete**, from the Intake Status drop-down menu. This will make the record unable to be edited.

Once the Complete option has been selected, the **Decision** tab appears (the tab appears only if you have the proper security).

**Important**: If you do not have screening decision maker security, you are finished with the Intake once you click **Save** and return to the Intake Workload. The intake will be picked up for a decision (by the screening decision maker) from the workload.

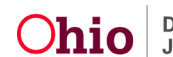

| Intake Workspace                                                                                                    |                                           |                                                | $\circ$ |
|----------------------------------------------------------------------------------------------------|-------------------------------------------|------------------------------------------------|---------|
| INTAKE ID: THIGH INTAKE STATUS:<br>Complete                                                                                                    | DATE/TIME CREATED:<br>04/23/2018 01:13 PM | INTAKE CATEGORY:<br>CA/N Report                |         |
| Received: *                                                                                                    | Method: *                                 |                                                |         |
| 04/23/2018 01:13 Ph *                                                                                                    | Phone v                                   |                                                |         |
| ✓ABC Scripts & Templates                                                                                                    | Reporter Basic Participants AC            | V/AP Detail Allegations Substance Use Decision |         |
| last saved May 4, 2018 11 43 22 AM<br>Intake Narrative: * (Expand view)                                                                                                    | Participants                              |                                                |         |
| Does Parent/Carabidize how any dag or abcide abuse concerns? If yes:<br>What type): of disparatichable abeng sade? Now of Mon?<br>Are the children with the carebiaer when she is using drugs?<br>Is the endividual providing care for the child when high is infloxated?<br>How is the individual's ability to care for the child impacted by drugs/actobr?<br>How is the individual's ability to care for the child impacted by drugs/actobr?                                                                                                    | view                                      |                                                |         |
| Does Drankil Canadiation have smy drag or dockoda-jakana occorent? If yee:<br>What higher of discipalization have heavy sate? "Note of the origin of discipalization of discipalization have been yeed in the origin of the provided set of the child when high by a indication of the origin of the discipalization of the child when high by a indication of the discipalization of the discipalization of the child when high by a indication of the discipalization of the discipalization of th | view                                      |                                                |         |
| Does Child 1 have any drug or alcohol abuse concerns? If yes, is the caretaker willing<br>and able to meet these needs?                                                                                                    | Participants Relationships                |                                                |         |
| Does Parent/Caretaker have any drug or alcohol abuse concerns? If yes:<br>What type(s) of drugs/alcohol are being used? How other?<br>Are the children with the caretable when the is using of two-children?<br>Is the individual providing care for the child when they or strato-children?<br>What is the harm that could occur to the child resulting from the individual's<br>drugs/alcohol use?                                                                                                    |                                           |                                                |         |
| Does Child 1 have any drug or alcohol abuse concerns? If yes, is the caretaker willing<br>and able to meet these needs?                                                                                                    |                                           |                                                |         |
| Does Household Member have any drug or alcohol abuse concerns? If yes:<br>What types' of drugsalizational being used? No or of off?<br>Are the children with the caretalizer when the is using drugs?<br>Is the individual providing user for the child when high by a individual?<br>Novin the landmark abult to care for the child regarded by drugsalicotion?<br>Novin the landmark abult to care for the child regarded by drugsalicotion?<br>Novin the landmark abult to be child regarding from the individual's<br>drugsalicotius and?                                                                                                    |                                           |                                                |         |
|                                                                                                    | Intake Status: Complete                   | Apply Save Cancel                              |         |

The Intake Workspace screen appears with the Decision tab highlighted.

# **Recording a Screening Decision**

#### Screening In the Intake

1. Make a selection from the drop-down menu under Is this an emergency?

**Note**: Your selection to the above question will populate the **Response time for initiation**.

- 2. Make a selection from the drop-down menu under Screening decision.
- 3. Make a selection from the **Screening Pathway** drop-down menu.

**Note**: Based on your selection for the Screening decision, you will be prompted for further information.

- 4. Enter the Date & time of screening decision.
- 5. When you have completed the requested information, click **Save**.

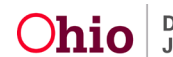

| Intake Workspace                  |                                   |                                                |                                        |                                 |
|-----------------------------------|-----------------------------------|------------------------------------------------|----------------------------------------|---------------------------------|
| INTAKE ID: HIGH                   | E STATUS:<br>Diete                | DATE/TIME CREATED:<br>05/02/2018 09:01 AM      | INTAKE CATEGORY:<br>CA/N Report        | INTAVE TYPES:<br>Physical Abuse |
| Received: * 05/02/2018 09:01 AA * |                                   | Method: * Phone  v                             |                                        |                                 |
|                                   | last saved May 2, 2018 1.33:18 PM | Reporter Basic Participants A Decision Details | CV/AP Detail Allegations Substance Use | Decision                        |
| test test test                    |                                   | Is this an emergency? Screening decision:      | <b></b>                                | Response time for initiation:   |
|                                   |                                   |                                                | ×                                      |                                 |
|                                   |                                   | Apply St                                       | Cancel                                 |                                 |

#### Screening Out the Intake

1. If the Intake is screened out and the reason selected is either, **Does not meet agency criteria for service**, or, **no allegation of child abuse/neglect**, you must respond to the resulting question that appears on the screen (see graphic below):

Does the plan of safe care meet the safety needs of the infant(s) as well as the health and substance use disorder treatment needs of the affected family or caregivers as required per CARA? The link beside the CARA acronym will take you to the CARA Collaboration Guide in the Knowledge Base (CARA Collaboration Guide 2-2018).

- In any Intake, when screening out for either, Does not meet agency criteria for service, or, no allegation of child abuse/neglect, the Decision Comments field is required; this is a change from previous functionality
- 3. Click, **Save**, when you are finished.

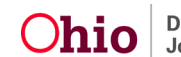

| ✓ABC Scripts & Templates                                                                                                    | Reporter Basic Participants ACV/AP Detail Allegations Substance Use Decision                                                                                                    |
|----------------------------------------------------------------------------------------------------|----------------------------------------------------------------------------------------------------|
| Intake Narrative: * (Expand view)                                                                                                    | Decision Details                                                                                                    |
| Does Parent/Constalator have any drug or sicohol abuse concerns? If yes:<br>What type() of drugshickhold abuse being used? How othen?<br>Are the children with the caretaker when site is using drugs?<br>Is the individual providing care for the child when bajor indiocated?<br>How is the individual's ability to care for the child rempacted by drugshickhol?<br>How is the individual's ability to care for the child rempacted by drugshickhol?                                                                                                    | Is this an emergency? Response time for initiation:    Sorrening decision:                                                                                                    |
| Does Parent/Caretaker have any drug or alcohol abuse concerns? If yes:<br>What type(s) of drugs/alcohol are being used? How often?<br>Are the children with the caretaker when she is using drugs?<br>Is the individual providing care for the child when high or indiocated?<br>How is the individual's ability care for the child need by drugs/alcohol?<br>What is the harm that could occur to the child resulting from the individual's<br>drugs/alcohol use?                                                                                                    | Screened Out  Resson for screening out No allegations of child abuseineglect                                                                                                    |
| Does Child 1 have any drug or alcohol abuse concerns? If yes, is the caretaker willing<br>and able to meet these needs?                                                                                                    | Does the plan of sale care meet the salely needs of the infant(s) as well as the health and substance use disorder treatment needs of the affected family or caregivers as required ptroverses as required ptroverses.                                                                                                    |
| Does Parent/Caretaker have any drug or alcohol abuse concerns? If yes:<br>What by etc) of drug blackhol are being used? How often?<br>Is the individual providing are for the child when byto indiacated?<br>Now is the individual's ability to care for the child impacted by drugs/alcohol?<br>What is the harm that could occur to the child resulting from the individual's<br>drug alcohol use?<br>Does Child 1 have any drug or alcohol abuse concerns? If yes; is the caretaker willing<br>and alle to meet these needs?<br>Does House House have any drug or alcohol abuse concerns? If yes:<br>What site here the ender?<br>Does House house to the child resulting drugs?<br>Is the individual providing care for the child when high or indiocated?<br>What is the harm that could occur to the child resulting from the individual's<br>drug alcohol use? | CARE (C)       Construction <u>A</u> Ensure the decision comments describe how the plan of safe care is meeting the safety and well-being needs of the infan(s).          Date & time of screening decision:             OS1022018 <u>Construction</u> <u>Construction</u> |
| Decision Comments: 2000                                                                                                    |                                                                                                    |
|                                                                                                    | Apply Save Cancel                                                                                                    |

The **Decision Review** screen appears.

4. Click Confirm Screening Decision.

| Int<br>Sa<br>Yo   | take Summary<br>aving the Screening Decision will it<br>bu are about to decision this intake | tvoke 'Post-Screening Decision' edit rules. |                               |     |
|-------------------|----------------------------------------------------------------------------------------------|---------------------------------------------|-------------------------------|-----|
| Sa<br>Yo          | aving the Screening Decision will it                                                         | nvoke 'Post-Screening Decision' edit rules. |                               |     |
| Yo                | bu are about to decision this intake                                                         |                                             |                               |     |
|                   |                                                                                              | as: Screened Out                            |                               |     |
| Re                | eceived Date/Time:                                                                           | 04/19/2018 04:05 PM                         | Intake ID:                    |     |
| De                | ecision Date/Time:                                                                           | 05/04/2018 01:52 PM                         | Human Trafficking Allegation: | No  |
| Int               | take Category:                                                                               | CAIN Report                                 | Child Fatality Status:        | N/A |
| Int               | take Types:                                                                                  | Physical Abuse                              |                               |     |
|                   |                                                                                              | CARA                                        |                               |     |
| Physic<br>04/01/2 | Physical Abuse                                                                               | ACV/CSR                                     |                               |     |
|                   | 04/01/2018                                                                                   | AP/ASR                                      |                               |     |
|                   |                                                                                              | Reported By                                 |                               |     |

If you need additional information or assistance, please contact the OFC Automated Systems Help Desk at <u>SACWIS\_HELP\_DESK@jfs.ohio.gov</u>.

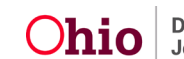